## PASO A PASO DISPOSITIVO PAX D 190

## Redeban®

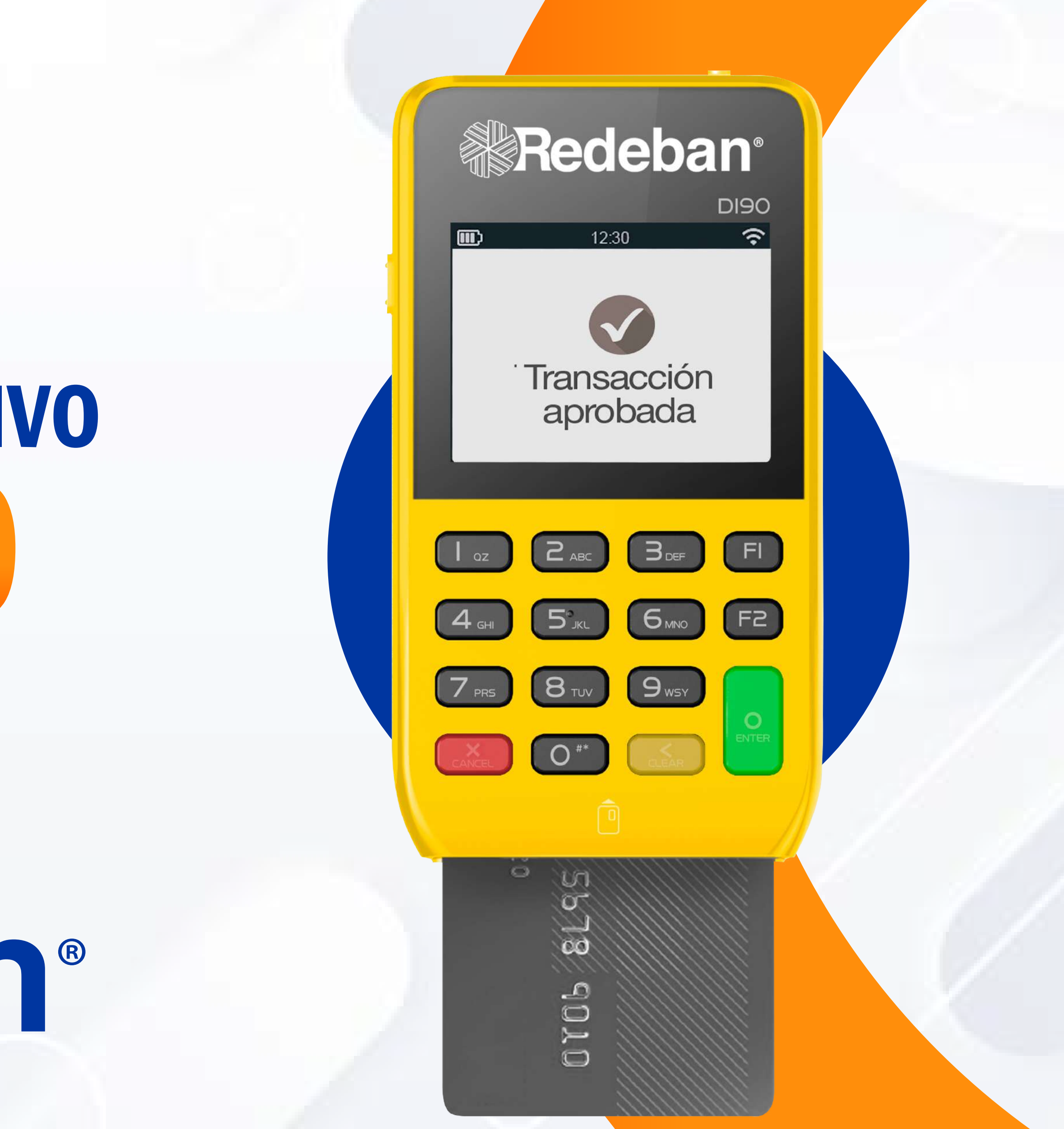

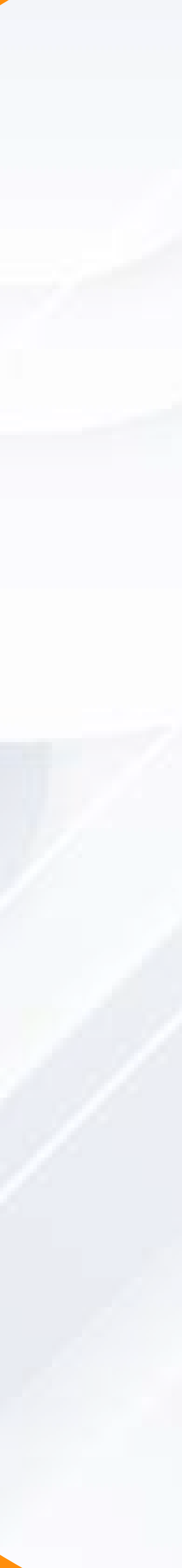

# CONTENIDO

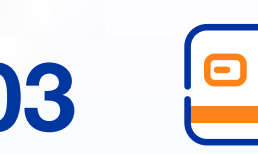

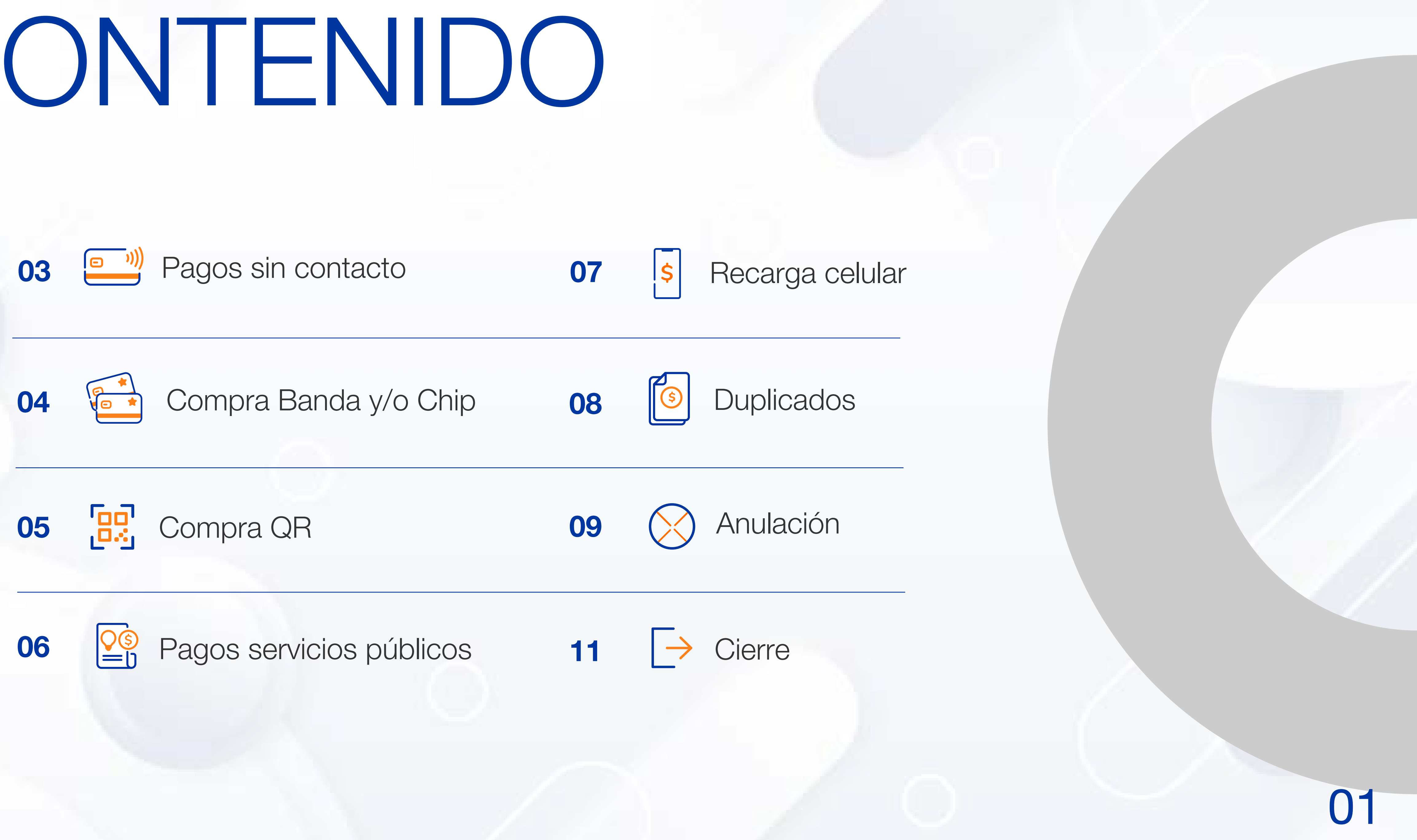

## CARACTERÍSTICAS DEL DISPOSITIVO

Acepta pagos con billeteras móviles o apps de las diferentes entidades financieras por medio de código QR.

Envío de váucher por SMS, disminuyendo el uso de papel y apoyando el medio ambiente.

Visor de váucher, cierres y reportes en sitio web.

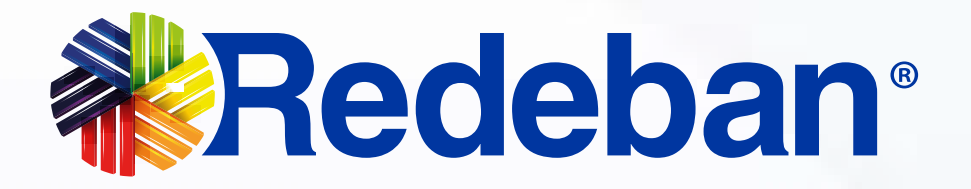

| Redeban<br>DI90         |
|-------------------------|
| Transacción<br>aprobada |
|                         |
|                         |
| 4 GHI 5°JKL 6MNO FZ     |
| 7 PR5 8 TUV 9 WSY       |
| CANCEL O#* CLEAR        |
|                         |
|                         |

### EQUIPO PAX D190

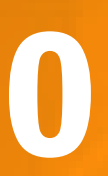

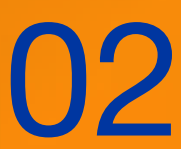

### PROCESO DE COMPRA <sup>(e)</sup> PAGOS SIN CONTACTO - DÉBITO Y CRÉDITO

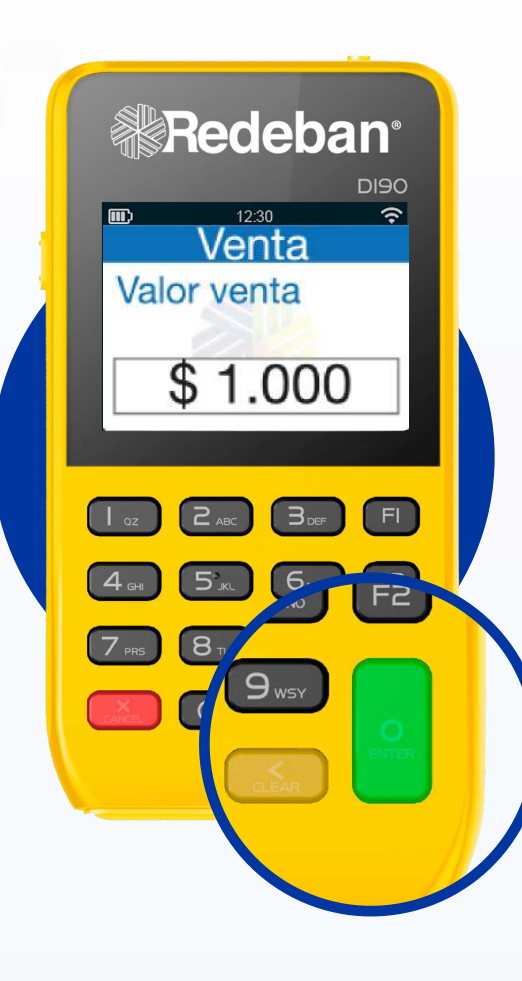

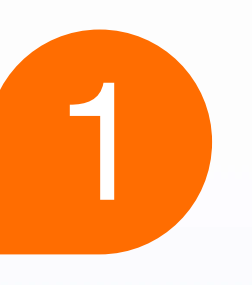

Presiona la **tecla verde** para comenzar, digita el valor de la compra, revisa impuestos y propina (si aplica) y **confirma** el valor con la tecla verde.

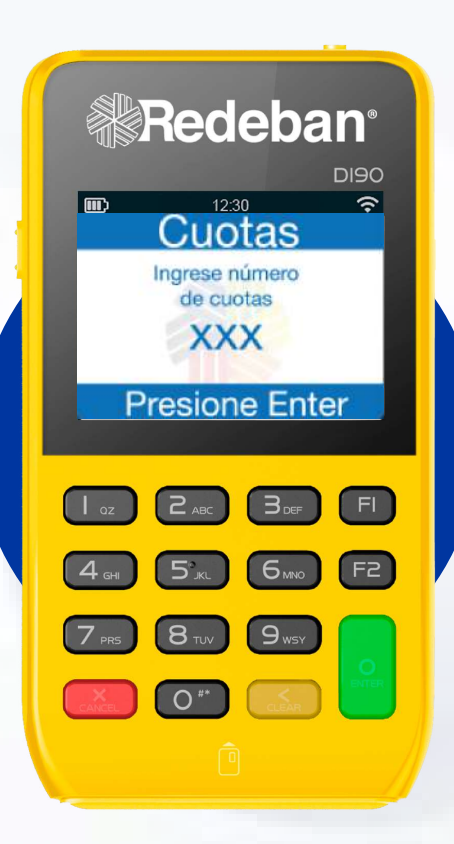

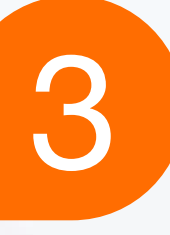

Si el monto de compra está entre **\$100.000 y \$250.000**, se pedirá al cliente el numero de cuotas, si es mayor a \$251.000 se solicitará el número de cuotas y firma.

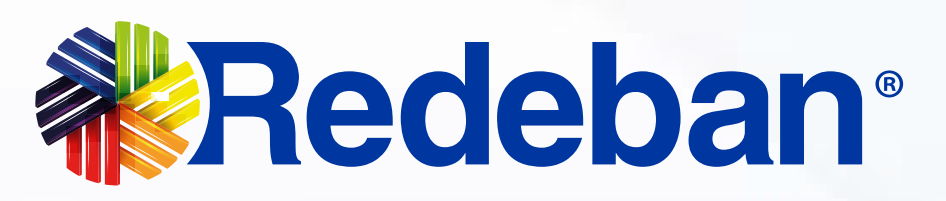

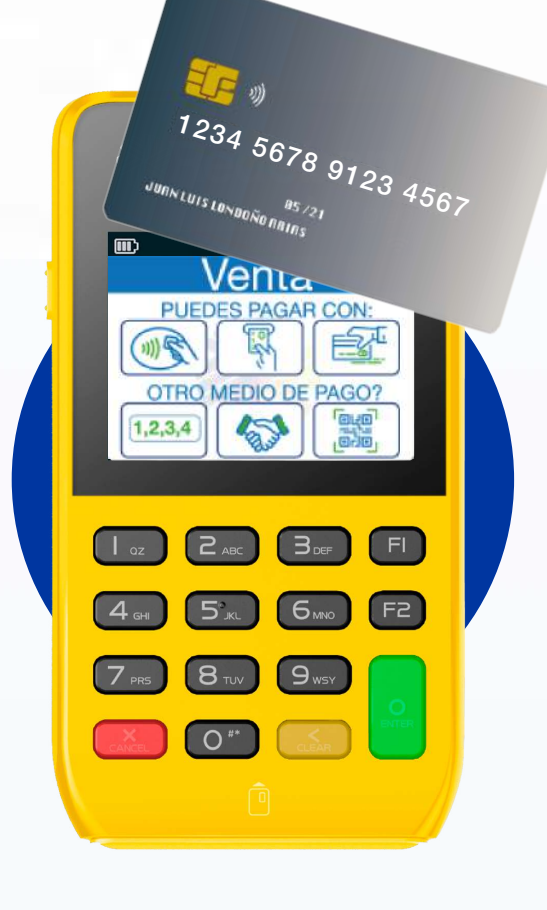

Pídele al cliente acercar la tarjeta a la pantalla del dispositivo; si la compra es inferior a \$250.000 pesos con tarjeta débito, presiona tecla verde; si es superior, solicita digitar el PIN.

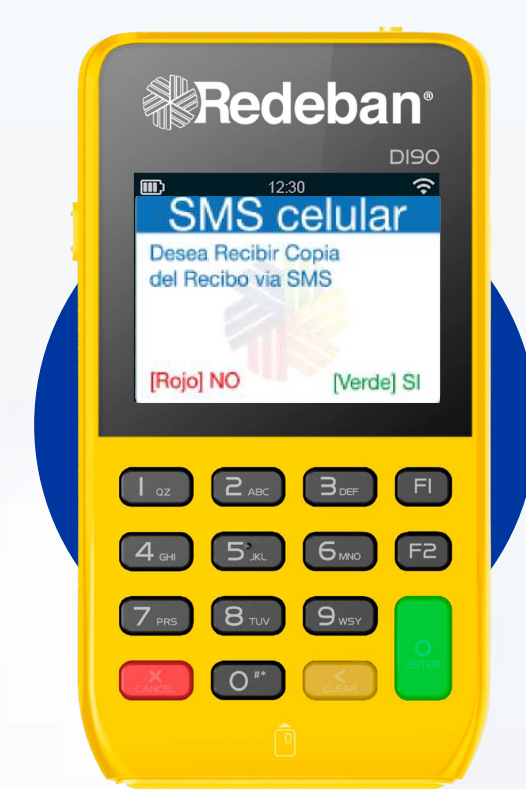

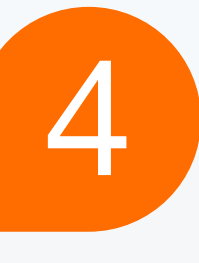

Para enviar recibo vía SMS: digita el número de celular; pídele al cliente firmar en la pantalla, si aplica, y espera el mensaje de aprobación.

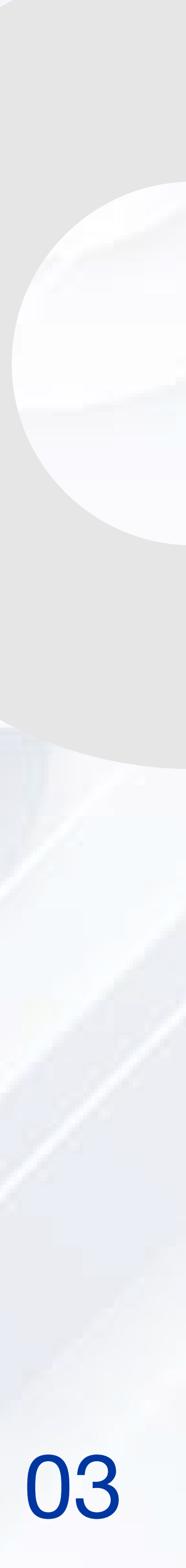

### PROCESO DE COMPRA BANDA / CHIP DÉBITO Y CRÉDITO

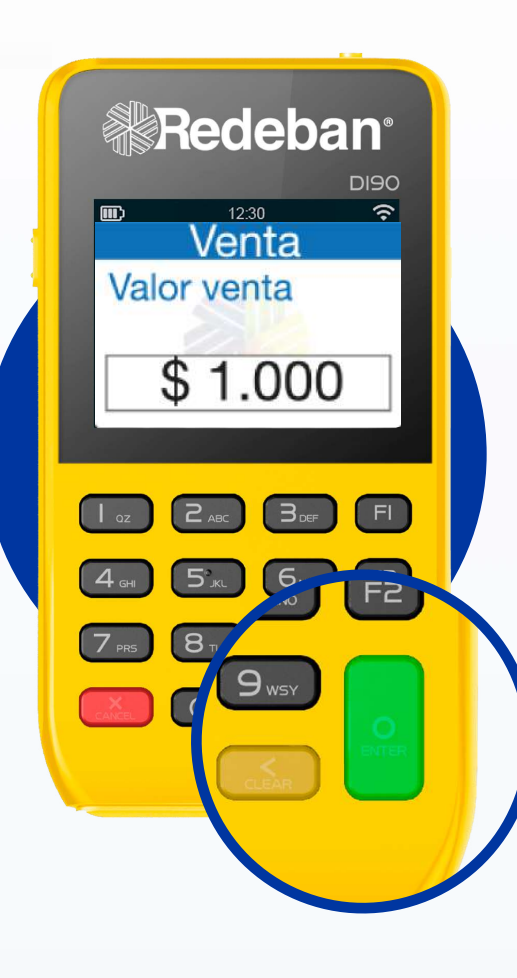

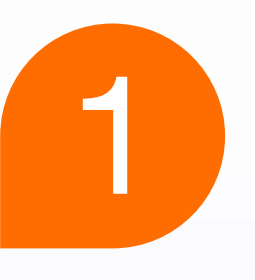

Presiona la **tecla verde** para comenzar; digita el **valor de la compra;** revisa impuestos y propina, si aplica; y **confirma el valor** con la tecla verde.

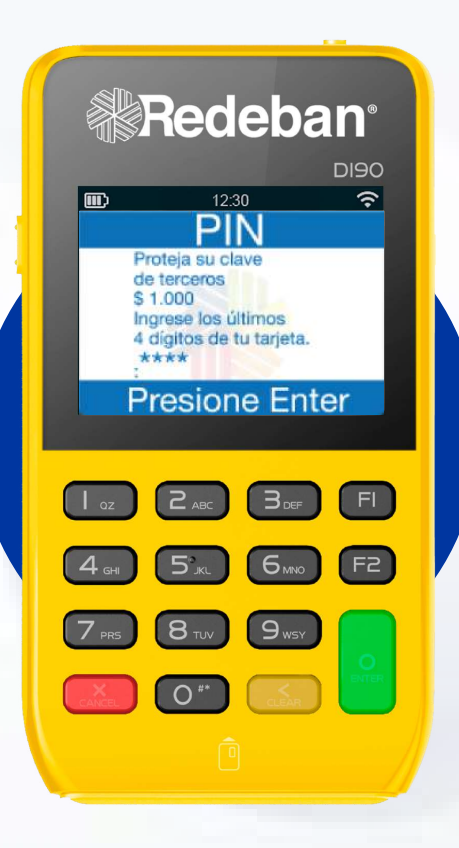

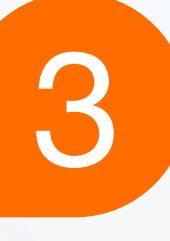

Si la compra es con tarjeta de crédito, selecciona la opción 3, ingresa el número de cuotas y los últimos 4 dígitos de la tarjeta del cliente.

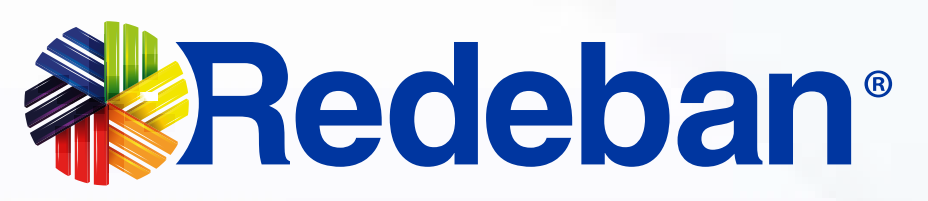

| 12:30 🗢           |
|-------------------|
| Venta             |
| POEDES PAGAR CON: |
|                   |
|                   |
|                   |
|                   |
|                   |
|                   |
|                   |
|                   |
|                   |
|                   |
| â                 |
|                   |
| ° V               |
|                   |
|                   |
| 10                |
| 6                 |
|                   |
|                   |
|                   |
|                   |
|                   |

2

**Inserta la tarjeta en el dispositivo,** selecciona el tipo de cuenta y pídele al cliente **digitar el PIN de seguridad.** 

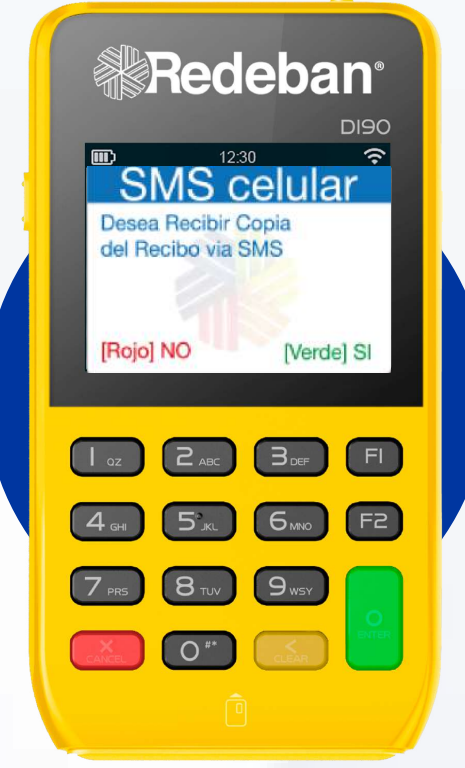

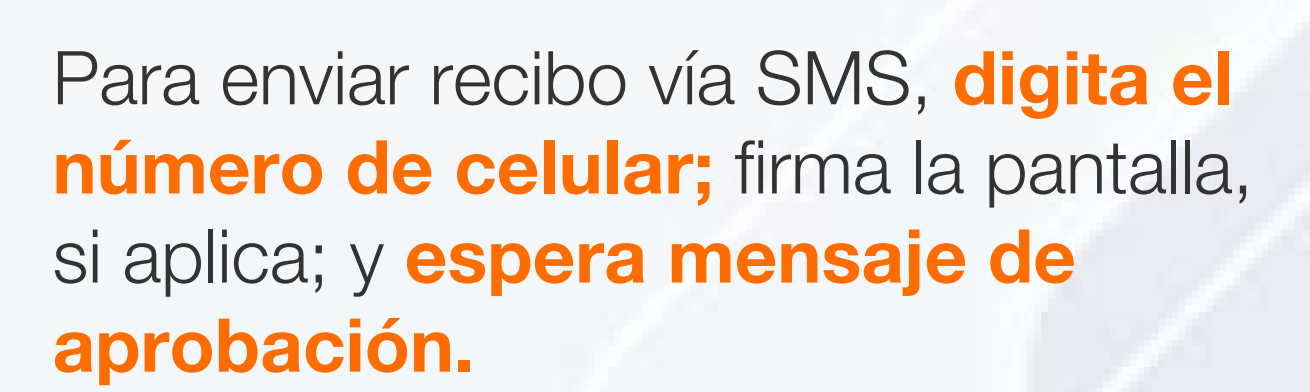

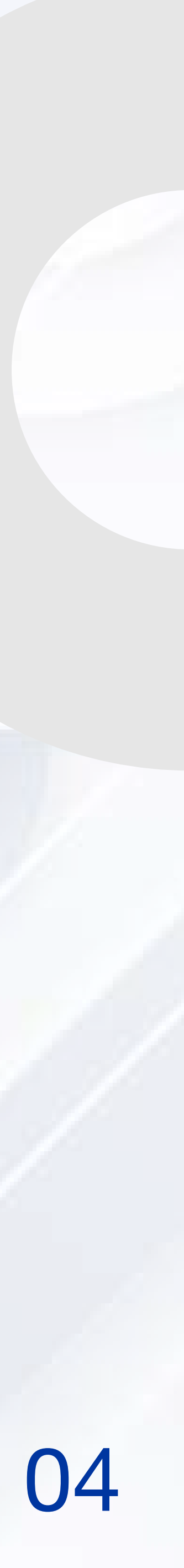

# PROCESO DE COMPRA CON CÓDIGO QR

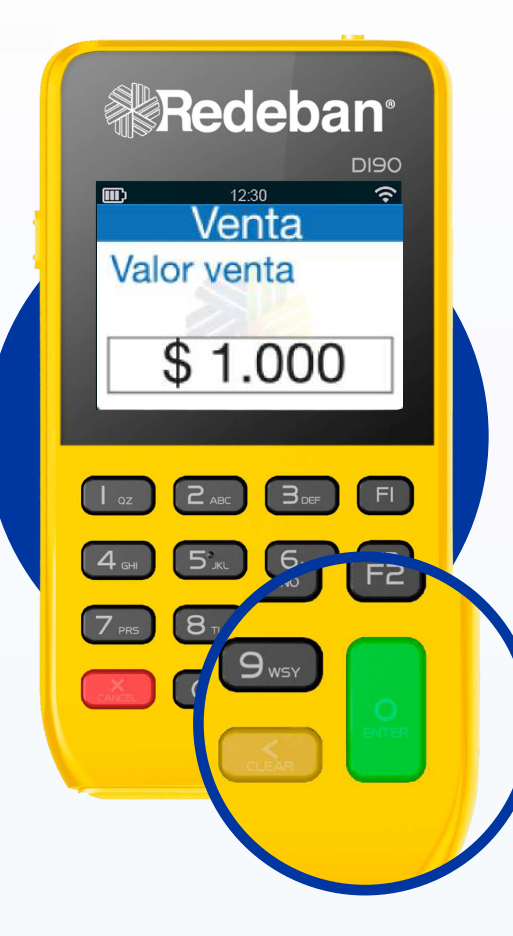

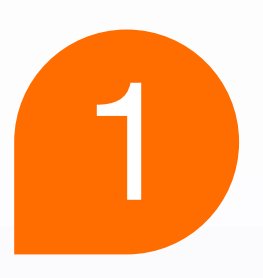

Presiona la **tecla verde** para comenzar. Digita el **valor de la compra y confirma** el valor con la tecla verde.

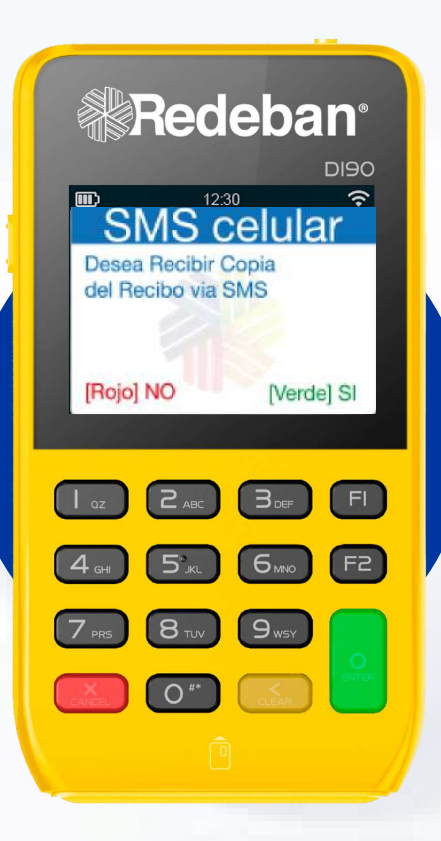

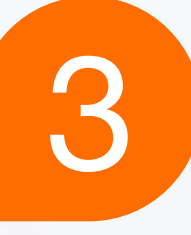

Presiona la tecla verde para envíar el recibo vía SMS y digita el número de celular.

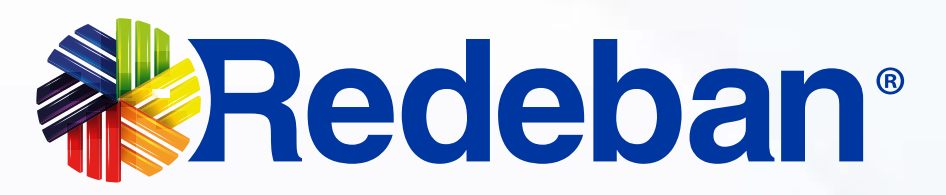

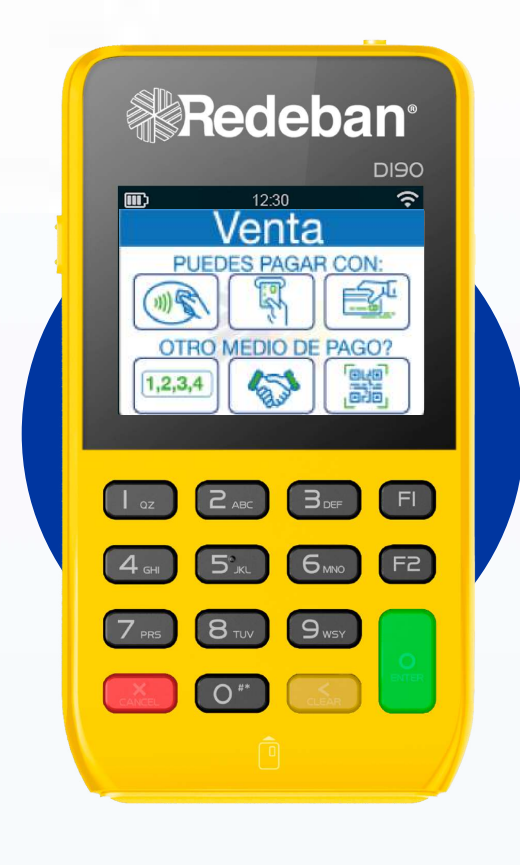

## 2

Selecciona la opción 3 (Generar QR) y pídele al cliente escanearlo con la app, billetera o monedero del banco.

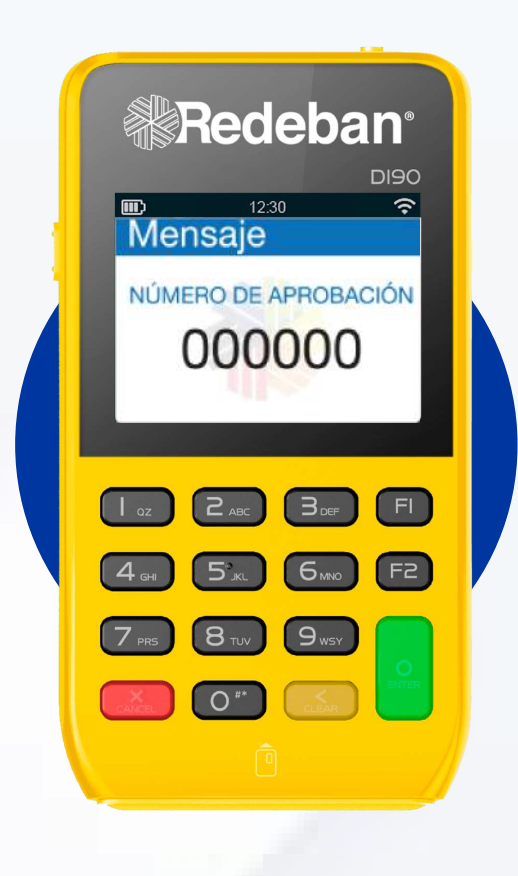

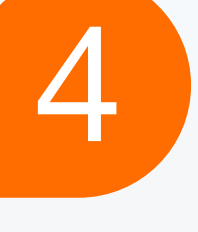

Pídele al cliente firmar en la pantalla y **espera mensaje de aprobación.** 

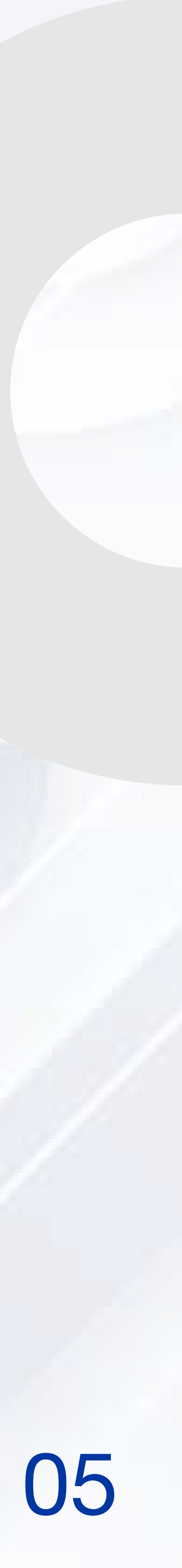

# PROCESO DE PAGO DE SERVICIOS PÚBLICOS

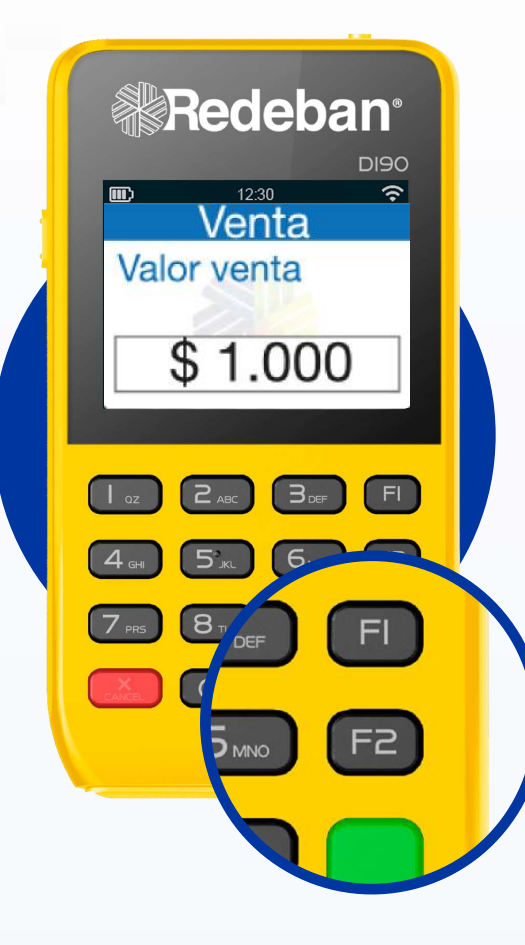

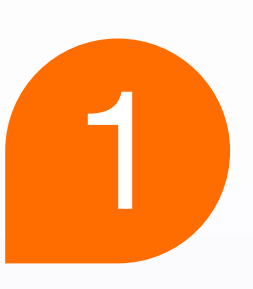

Presiona la tecla F2 dos veces para acceder al menú de transacciones y **selecciona la opción 2** Pago Serv. Fact., luego elige Pago con tarjeta.

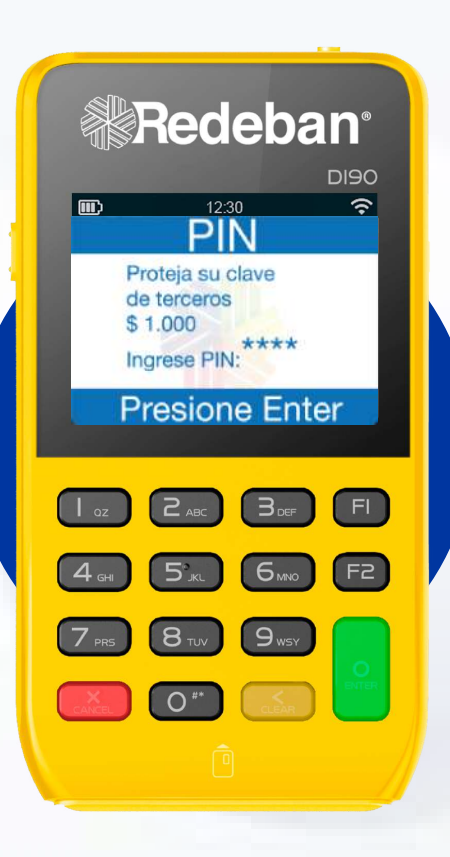

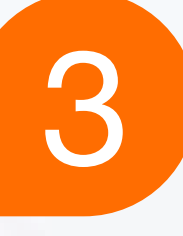

Si la tarjeta es débito, pídele al cliente **ingresar el PIN.** 

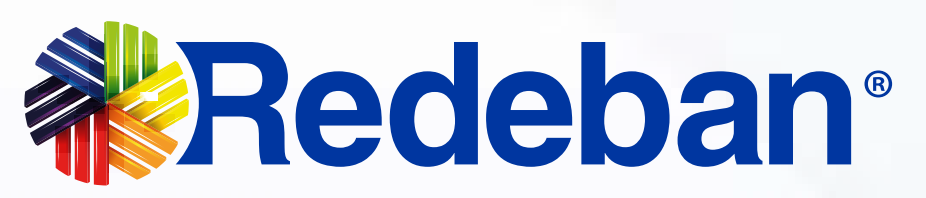

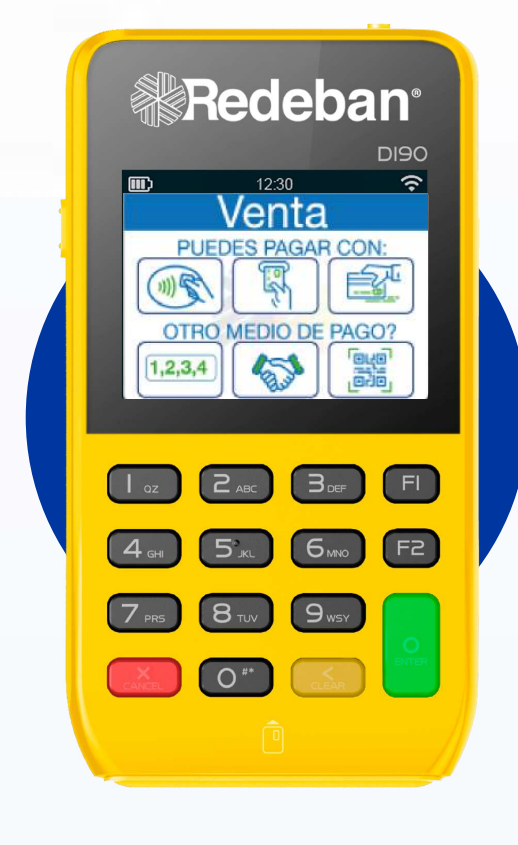

Acerca, inserta o desliza la tarjeta, digita el número del servicio, código del recibo y confirma con la tecla verde.

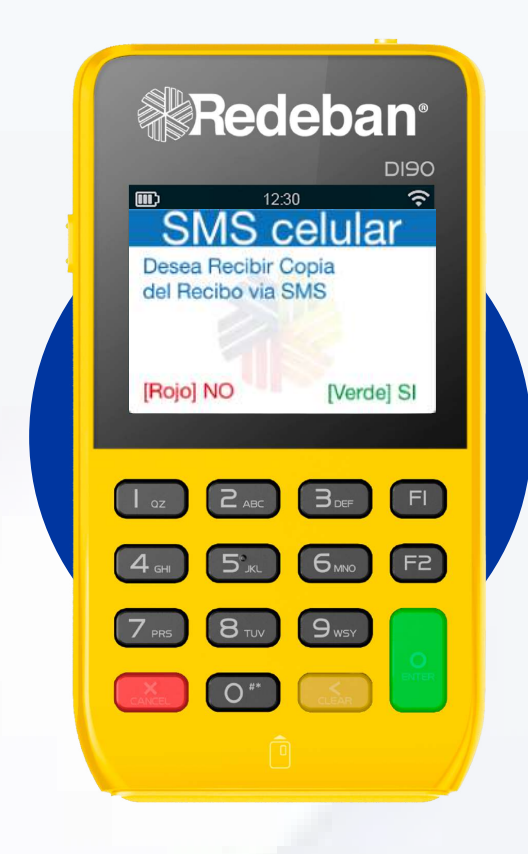

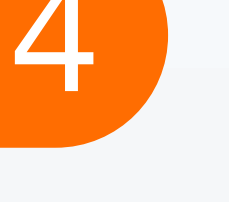

### Presiona la tecla verde

para enviar el recibo vía SMS y digita el número de celular. Espera el mensaje de aprobación.

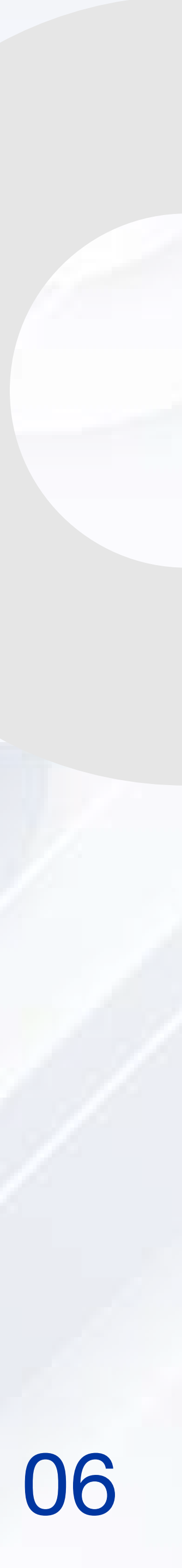

## PROCESO DE RECARGA CELULAR S

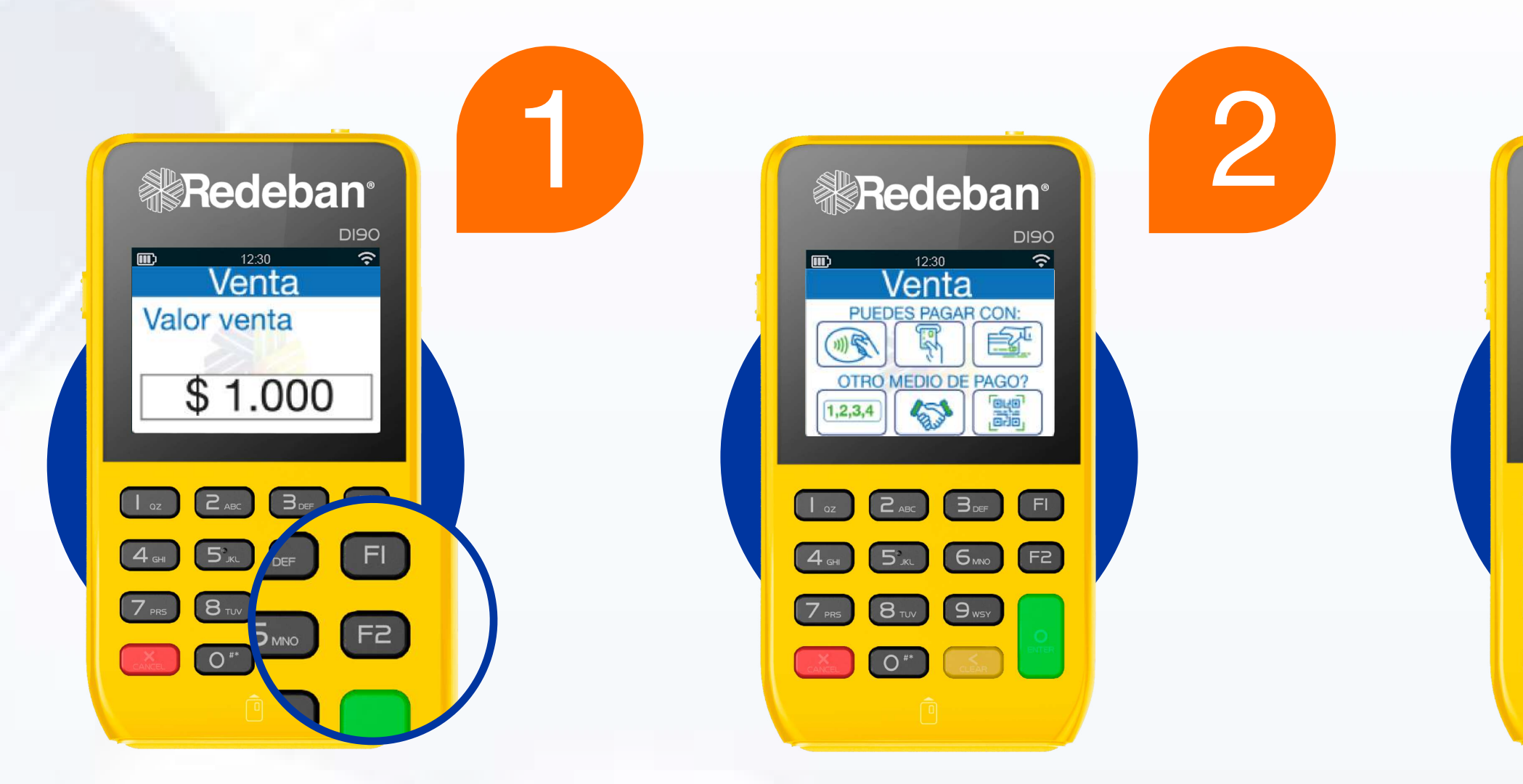

Presiona la tecla F2 tres veces para acceder al menú de transacciones, selecciona la opción 1 recargas, luego elige Pago con tarjeta. Acerca, inserta o desliza la tarjeta y selecciona el operador móvil.

**Ingresa el número de celular** y digita el valor a recargar.

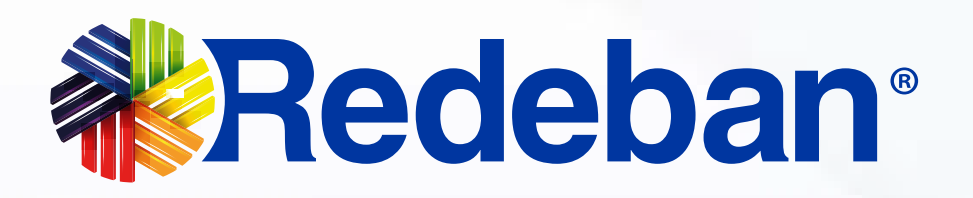

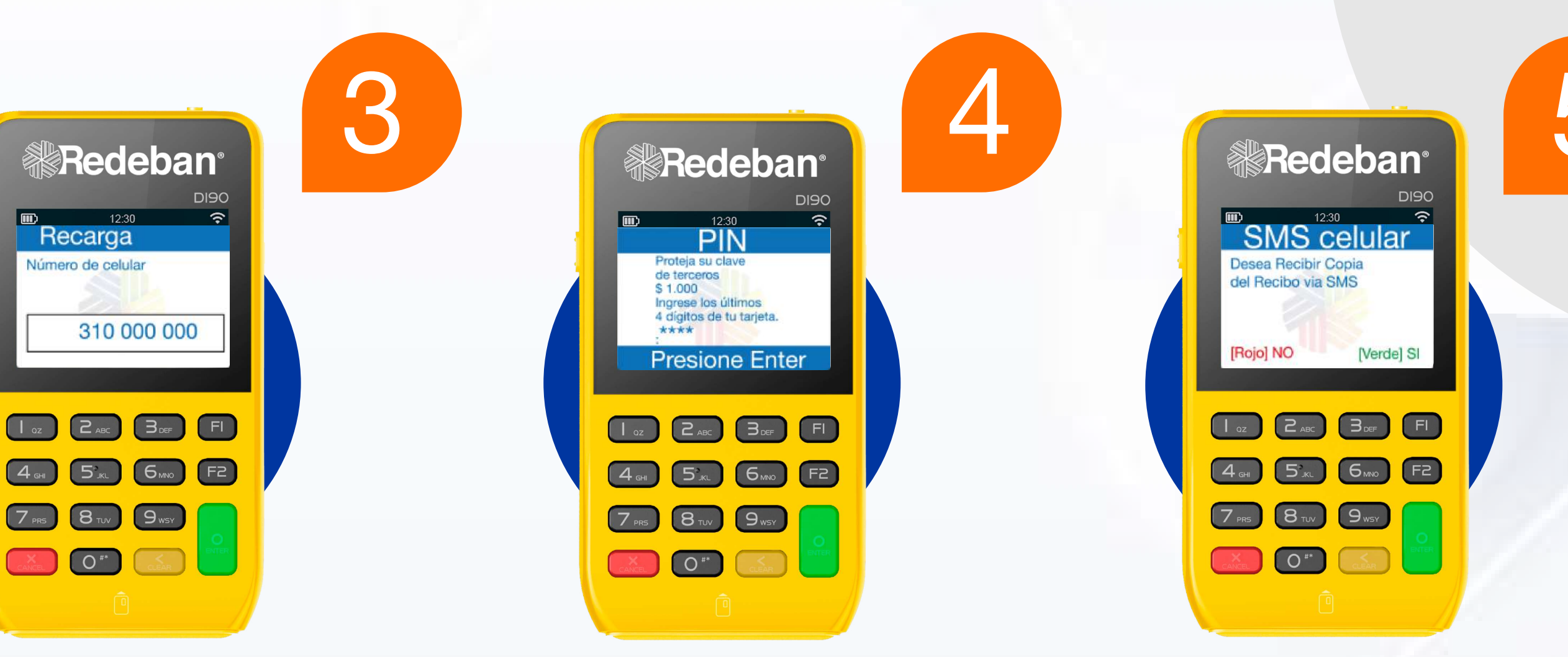

Si la tarjeta **es débito,** el cliente debe **ingresar el PIN.** 

Presiona la tecla verde para enviar el recibo vía SMS y digita el número de celular. Espera el mensaje de aprobación.

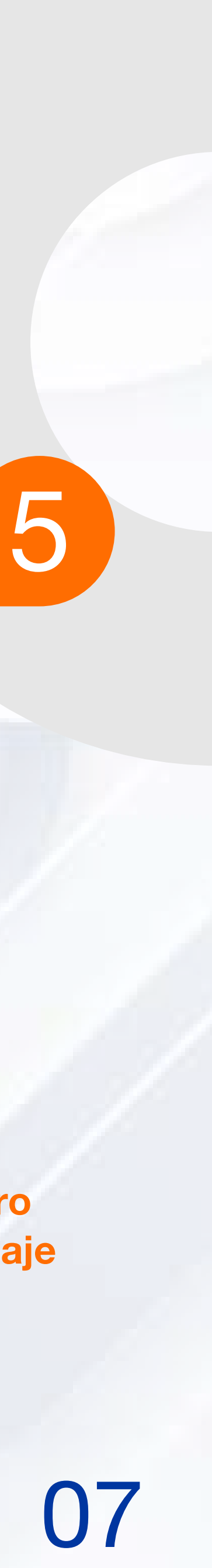

## PROCESO DE DUPLICADOS

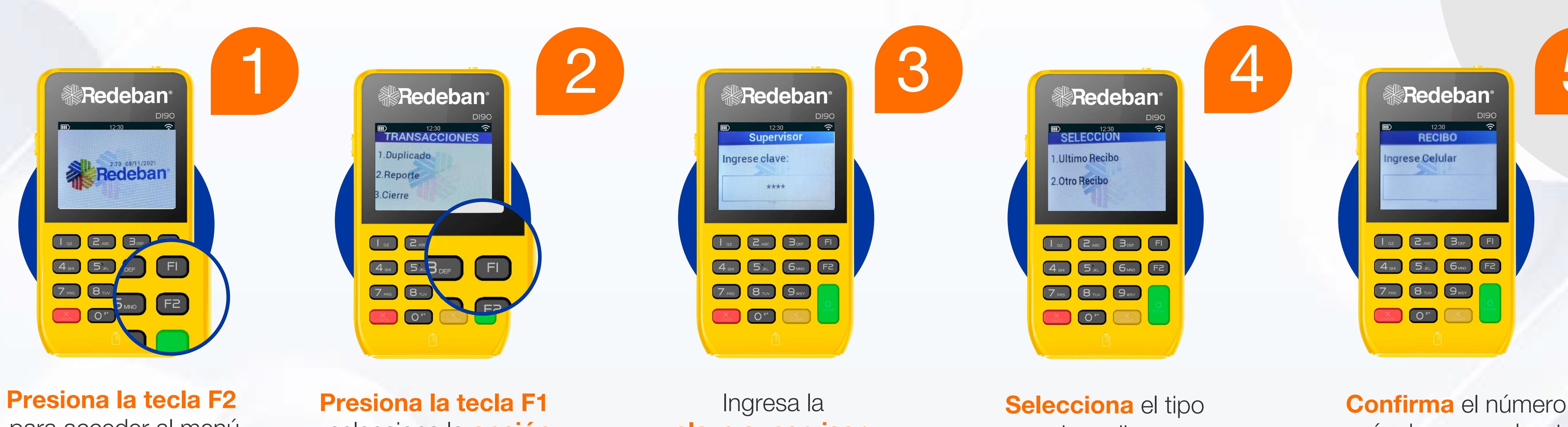

para acceder al menú de transacciones.

y selecciona la opción 1 duplicado.

clave supervisor.

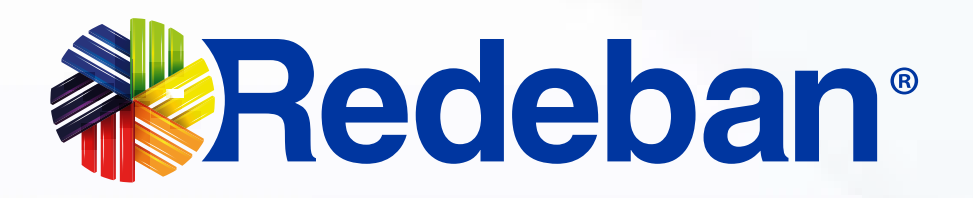

de recibo.

Confirma el número envío de comprobante.

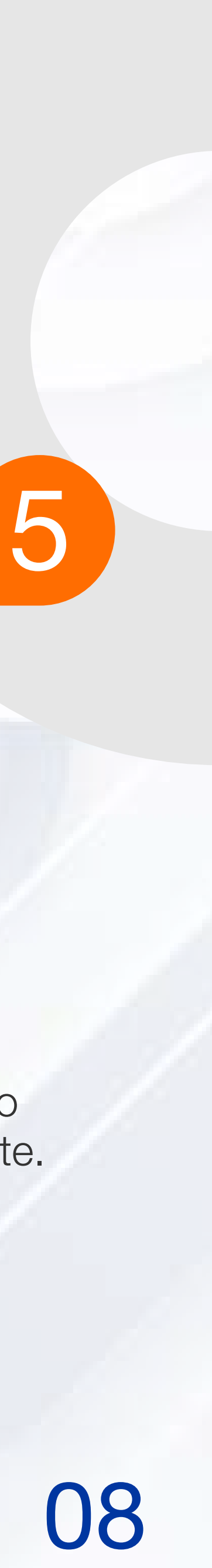

## PROCESO DE ANULACIÓN

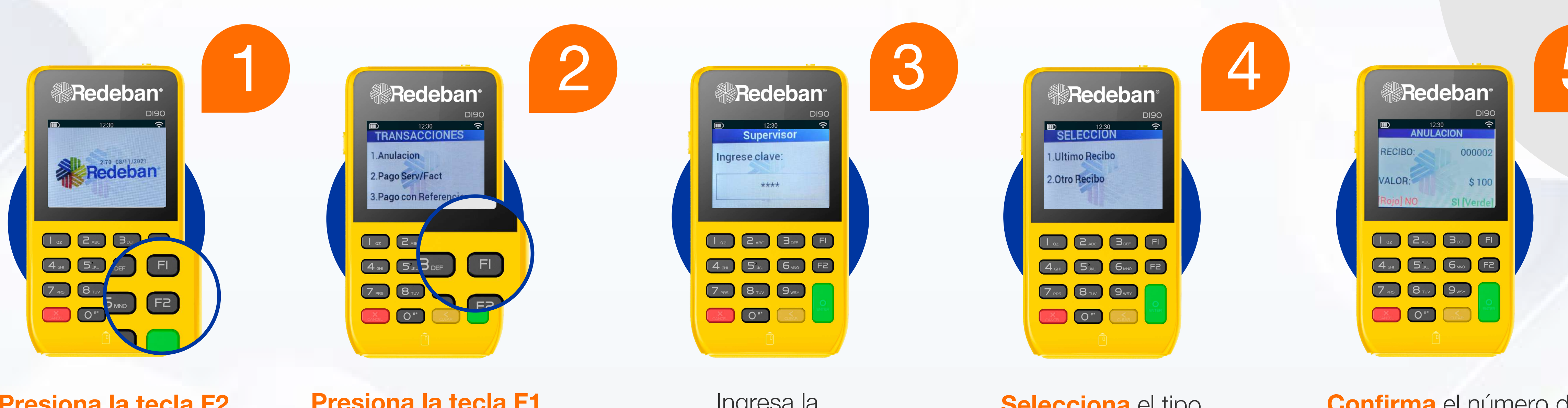

Presiona la tecla F2 para acceder al menú de transacciones. Presiona la tecla F1 y selecciona la opción 1 anulación.

Ingresa la clave supervisor.

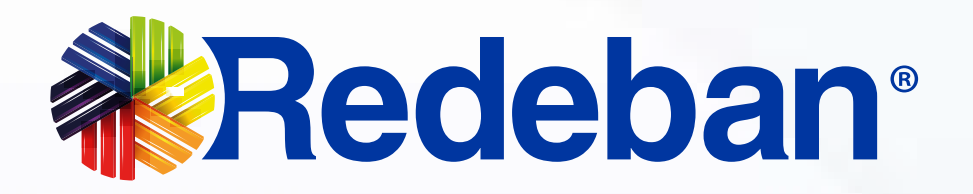

Selecciona el tipo de recibo.

**Confirma** el número de envío del comprobante.

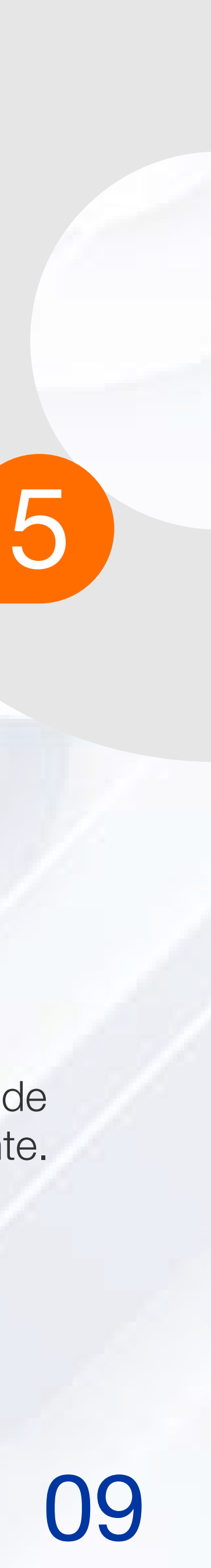

## PROCESO DE ANULACIÓN

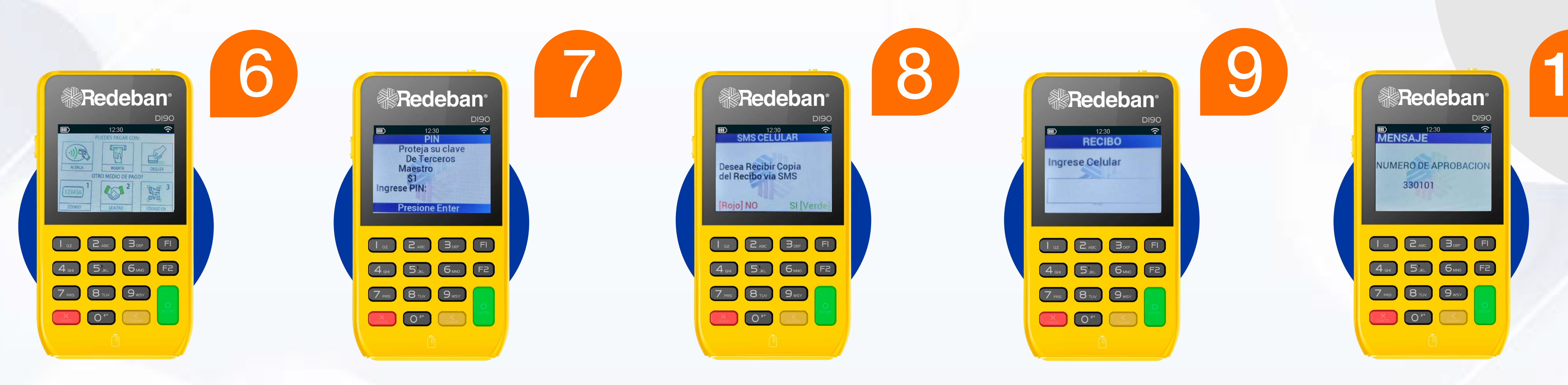

**Confirma** el método de pago.

Ingresar el PIN.

**Presiona la tecla verde** para enviar el recibo vía SMS.

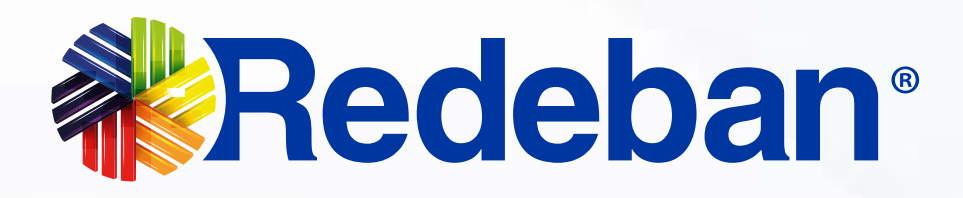

**Confirma el número** de envío del comprobante.

Espera el mensaje de aprobación.

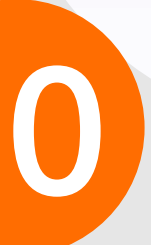

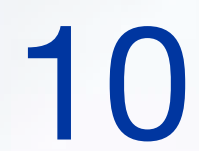

## PROCESO DE CIERRE

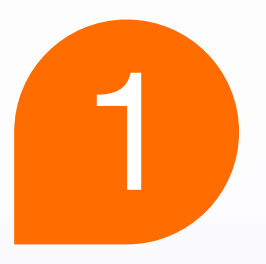

Presiona la tecla F2 para acceder al menú de transacciones.

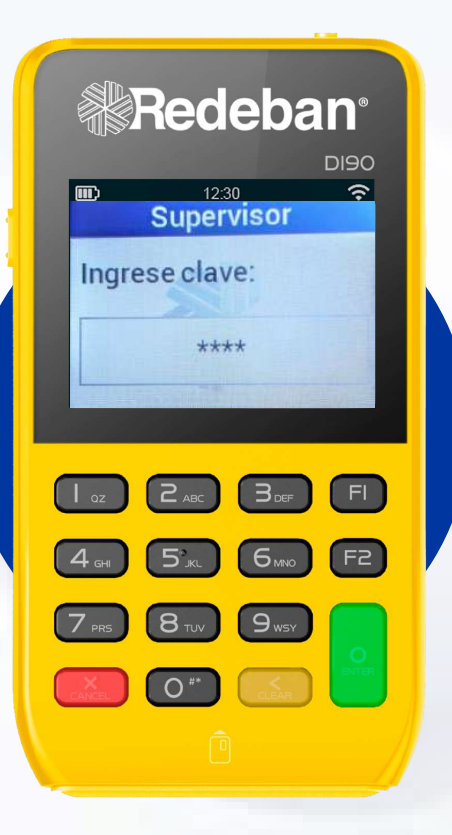

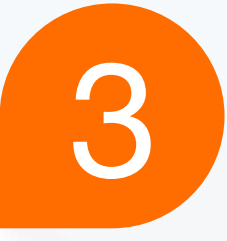

Ingresa la clave supervisor.

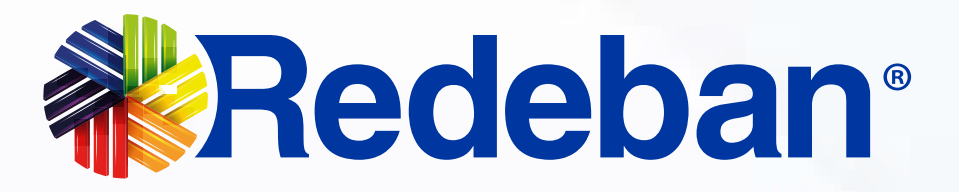

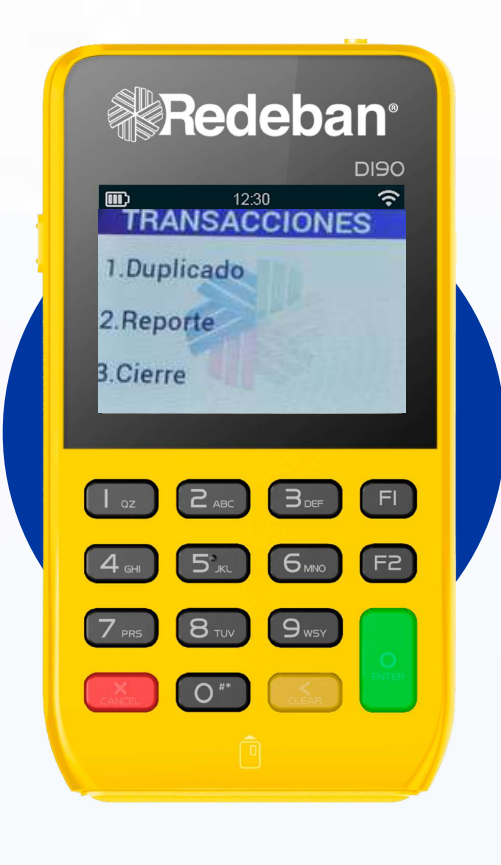

### 2

Presiona la tecla F1 y selecciona la opción 3 cierre.

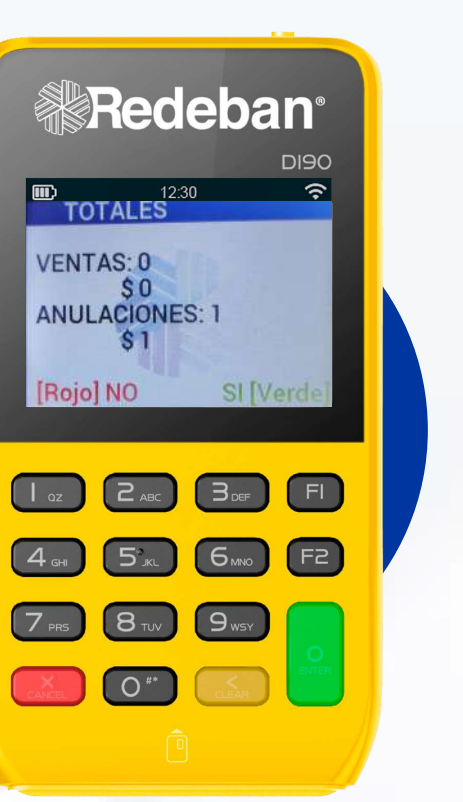

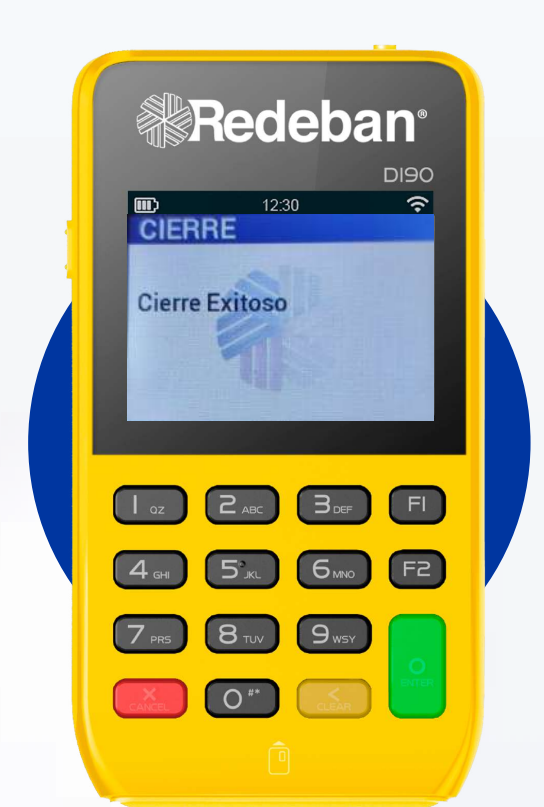

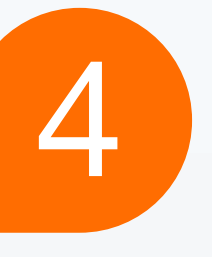

### **Confirma la información** y

espera el mensaje de aprobación.

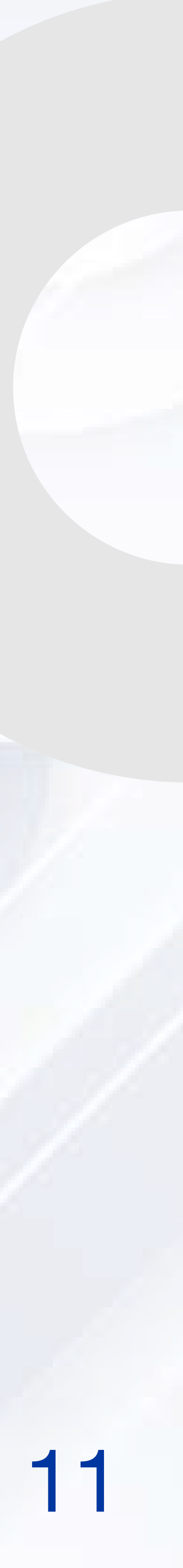

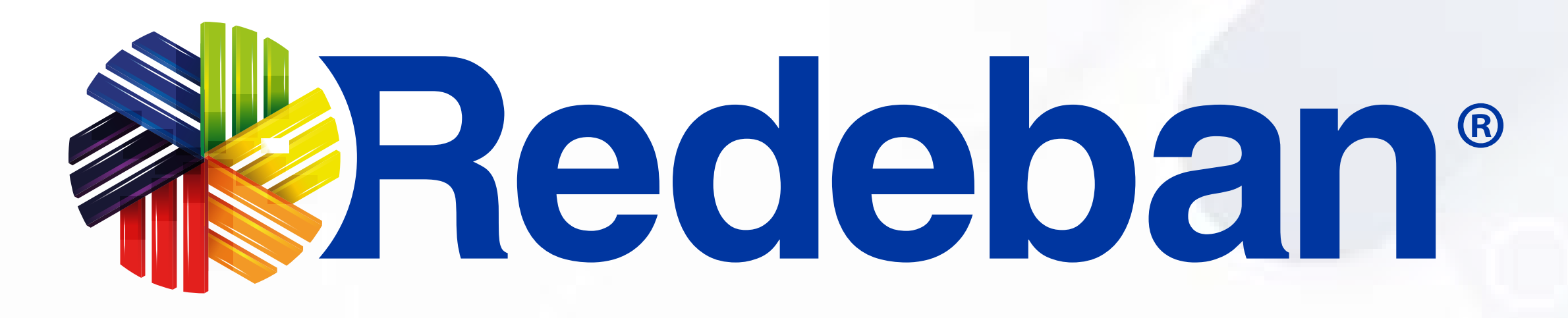

### Para más información comunícate:

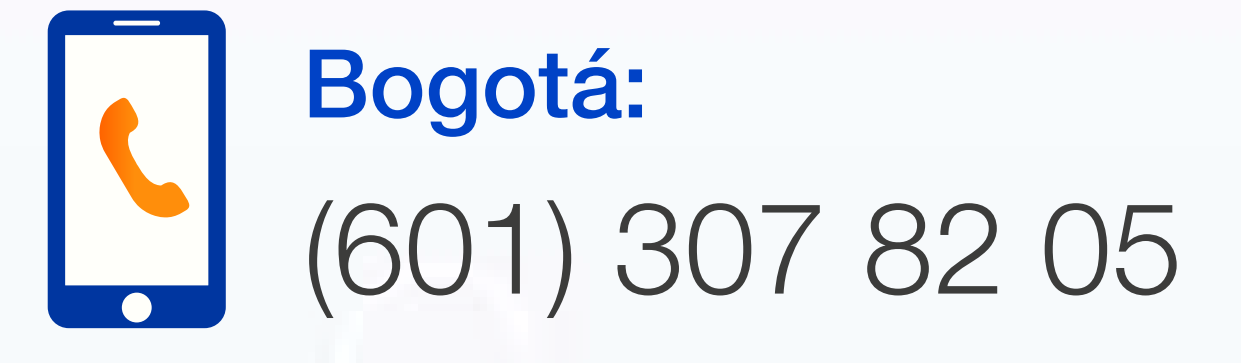

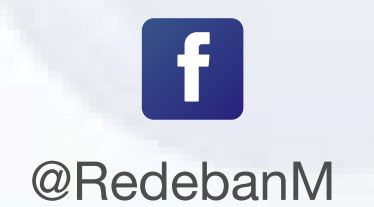

0 @RedebanM

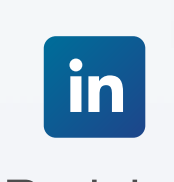

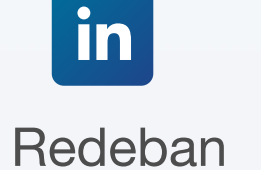

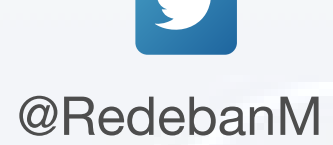

Redeban Multicolor S.A. Sistema de pago de bajo valor.

### Nacional: 01 8000 931 022

### www.redeban.com

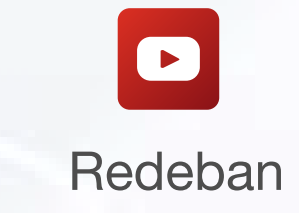

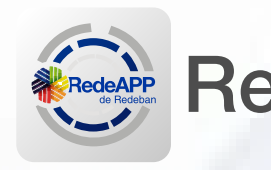

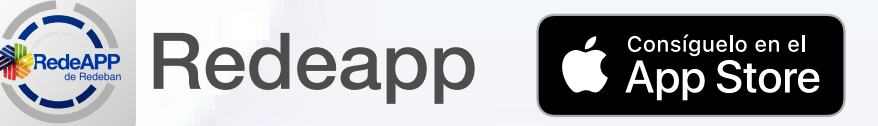

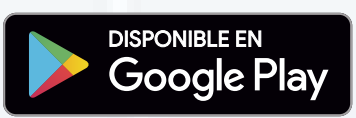

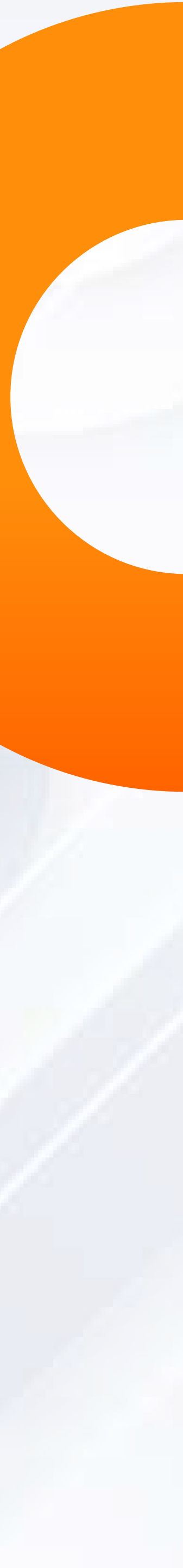